## Login to Therap

Type your username in the Login Name.

All letters should be lowercase.

If you have already created your unique password, type it in the Password box.

If you are a new hire, and have not yet set up your password, our initial/temporary password will be community123.

The provider code must be **CSS-OR** 

Left click on the Blue box: Login

New Hires: you will now be prompted to change your password. Enter your old password which is community123.

Enter your new password. It must be 10 characters long.

This password should not be shared with anyone.

# **Therap**

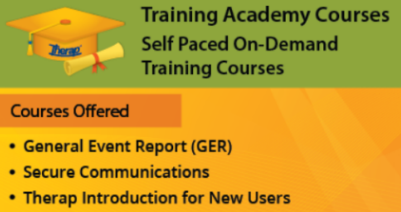

- Medication Administration Records
- T-Logs: Getting Started
- Health Tracking

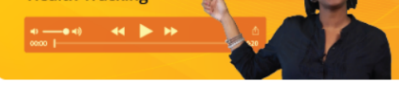

| English       |                    |
|---------------|--------------------|
| Login         |                    |
|               |                    |
| Login Name    |                    |
| Password      |                    |
|               |                    |
| Provider Code | CSS-OR             |
|               | Login              |
|               | Trouble Logging In |

#### **Electronic Agreement 2 and Splash Page**

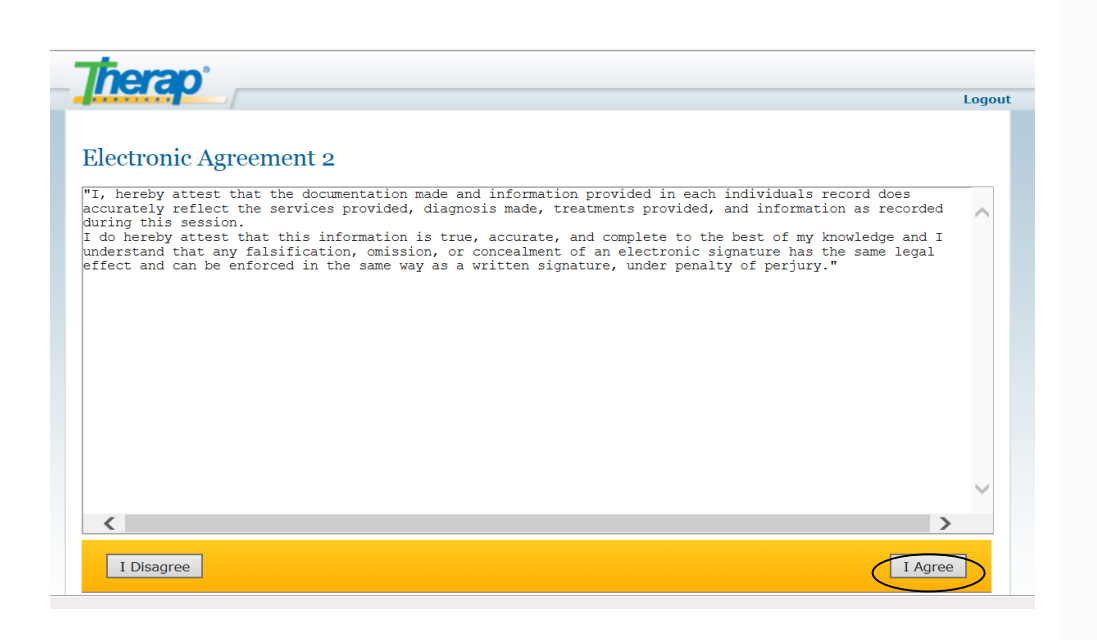

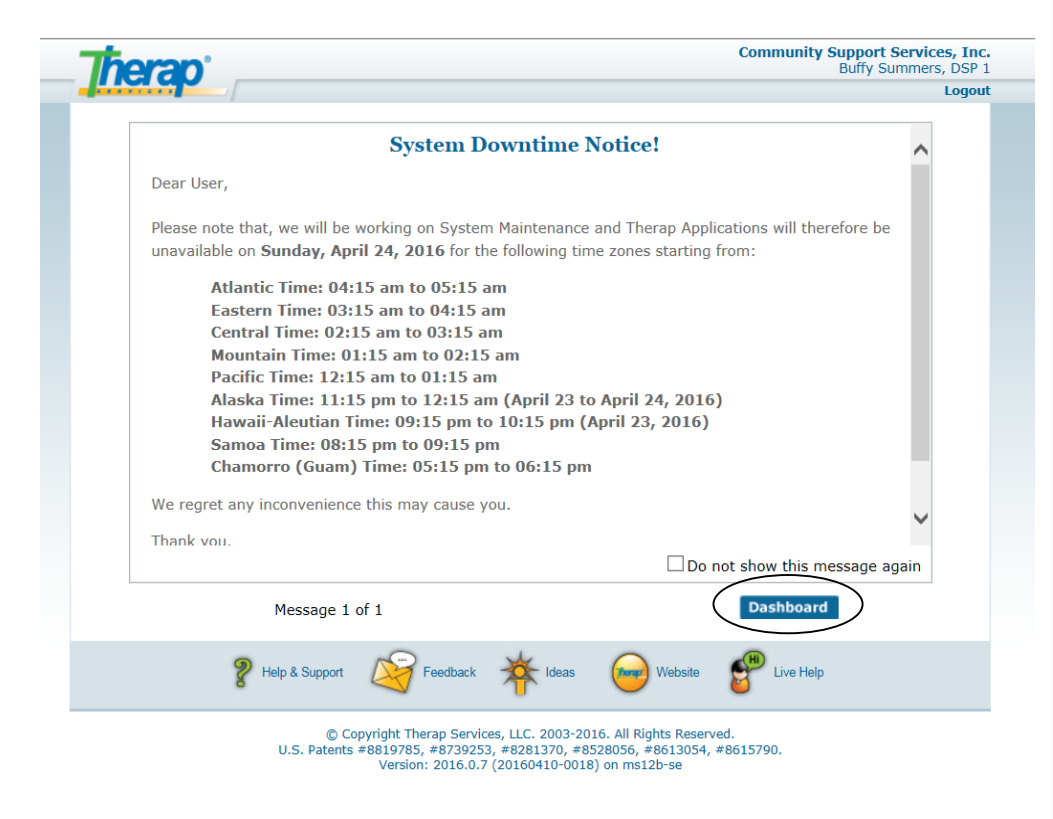

#### Electronic Agreement 2 Page

By left clicking "I Agree", you are attesting that the services indicated by you have actually been performed and completed by you and no one else. Your electronic signature is equivalent to your handwritten signature. You also agree that you are using your own username and password and that you have not shared this information with anyone. If you falsify, omit, or conceal any information you can be held personally liable and face administrative, civil, or criminal liability.

If you left click "**I Disagree**" your access into Therap will be denied.

**Splash Page:** The splash page is announcements that CSS, Inc. and Therap put out. They will notify you of upcoming events and changes in Therap.

You can see how many messages you have.

After initial read, you can choose to not show the message again by clicking the box next to 'do not show this message again'.

If you want to go to your Dashboard, left click

## **Dashboard Overview- DSPs**

| Profile:   Financial     Module:   Search     To Do   Modules   High Medium Low     Individual                                                                                                    | Program:            | No Program Selected                        |      |        |     | Choose Program  |
|----------------------------------------------------------------------------------------------------|---------------------|--------------------------------------------|------|--------|-----|-----------------|
| To Do   Modules   High Medium Low   Issue Tracking My Issues     individual                                                                                                    | Profile:<br>Module: | Financial<br>Search                        |      |        |     |                 |
| Individual                                                                                                    | Το Do               | Modules                                    | High | Medium | Low | Issue Tracking  |
| Health View 44 5 5   Individual<br>Home Page General Event Reports (GER) - New   Search<br>Followup - 2 -   Settings IsP Data - New   Search<br>Acknowledge - 9 2   Image: Settings IsP Data - New   Search<br>Acknowledge 36 Image: Search<br>Image: Search                               | Individual          | 🚸 T-Log - New   Search                     |      |        |     |                 |
| Individual<br>Home Page                                                                                                    | Health              | View                                       | 44   | 5      | 5   | Scomm           |
| Individual<br>Home Page   Review<br>Followup   -   2   -   2   -   Compose<br>Drafts<br>Custom User Group     Settings   ISP Data - New   Search<br>Acknowledge   36   T-Task<br>Search   T-Task<br>Search   Classes     Overdue<br>Due   Overdue   Dout   Overdue   Dout   Overdue   Dout |                     | General Event Reports (GER) - New   Search |      |        |     | Sent Items      |
| Home Page   Followup   -   9   2   Drafts     Settings   ISP Data - New   Search   36   T-Task   T-Task     Acknowledge   36   Classes   Overdue   Overdue     Due   Due   Due   Due   Due                                                                                                 | Individual          | Review                                     | -    | 2      | -   | Compose         |
| Settings ISP Data - New   Search<br>Acknowledge 36 T-Task<br>Search<br>Classes<br>Overdue<br>Due                                                                                                    | Home Page           | Followup                                   | -    | 9      | 2   | Drafts          |
| Acknowledge 36 T-Task<br>T-Task<br>Search<br>Classes<br>Overdue<br>Due                                                                                                    | Settings            | Search                                     |      |        |     | Custom User Gro |
| T-Task<br>Search<br>Classes<br>Overdue<br>Due                                                                                                    |                     | Acknowledge                                |      | 36     |     | T-Task          |
| Search<br>Classes<br>Overdue<br>Due                                                                                                    |                     |                                            |      |        |     | T-Task          |
| Classes<br>Overdue<br>Due                                                                                                    |                     |                                            |      |        |     | Search          |
| Overdue<br>Due                                                                                                    |                     |                                            |      |        |     | Classes         |
| Due                                                                                                    |                     |                                            |      |        |     | Overdue         |
|                                                                                                    |                     |                                            |      |        |     | Due             |
|                                                                                                    |                     |                                            |      |        |     | View Results/No |

Classes Overdue Due View Sign ups View Results/Notes Training History Training Profile

Today (6) Weekly (17)

Friday

April 2016

Live Help

Website

Dashboard is an overview look of all of the modules you are assigned according to your profile, based on your super role. The Therap Super Administrator is the only one who can alter your super role.

Along the left side you will see the module tabs that you have access to. Clicking on the Tabs changes your page view.

The items in your to do list are prioritized by high, medium or low status as a guide for review.

Along the right side you will see any communication both with Therap (my issues) or within the CSS, Inc. network (scom), see any upcoming appointment for those you support, assign a task (t-task) and the calendar.\*\*CSS, Inc. does **not** utilize the Training Management System (TMS) module so although you will see the "classes" section, this is something that is standard in Therap.

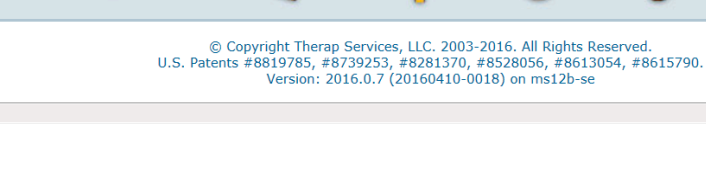

PHelp & Support

### **Dashboard Overview- Supervisors**

#### (PLPCs, House Managers and Program Managers)

| Program:<br>Profile:<br>Module: | No Pr<br>Super<br>Searc | rogram Selected<br>rvisor<br>ch            |      |        |     | Choose Program           |
|---------------------------------|-------------------------|--------------------------------------------|------|--------|-----|--------------------------|
| Γο Do                           |                         | Modules                                    | High | Medium | Low | Issue Tracking           |
| Individual                      |                         | T-Log - New   Search                       |      |        |     | SComm                    |
| Health                          |                         | View                                       | 144  | 30     | 7   | Scomm                    |
| loan                            |                         | General Event Reports (GER) - New   Search |      |        |     | Index (45)<br>Sent Items |
| Agency                          |                         | Review                                     | -    | 4      | -   | Compose                  |
|                                 |                         | Approve                                    | -    | 4      | -   | Drafts                   |
| Agency                          |                         | Followup                                   | -    | 20     | 1   | Custom User Gro          |
| keports                         | -                       | ISP Data - New   Search                    |      |        |     | T-Task                   |
| Individual<br>Home Page         |                         | Acknowledge                                |      | 16     |     | T-Task                   |
|                                 |                         | ISP Plan - New   Search                    |      |        |     | Search                   |
|                                 |                         | Acknowledge                                |      | 14     |     |                          |
| Settings                        |                         | ISP Program - New   Search                 |      | 101    |     | Classes                  |
|                                 |                         | Approve                                    |      | 194    |     |                          |

Dashboard is an overview look of all of the modules you are assigned according to your profile, based on your super role. The Therap Super Administrator is the only one who can alter your super role.

Along the left side you will see the module tabs that you have access to. Clicking on the Tabs changes your page view.

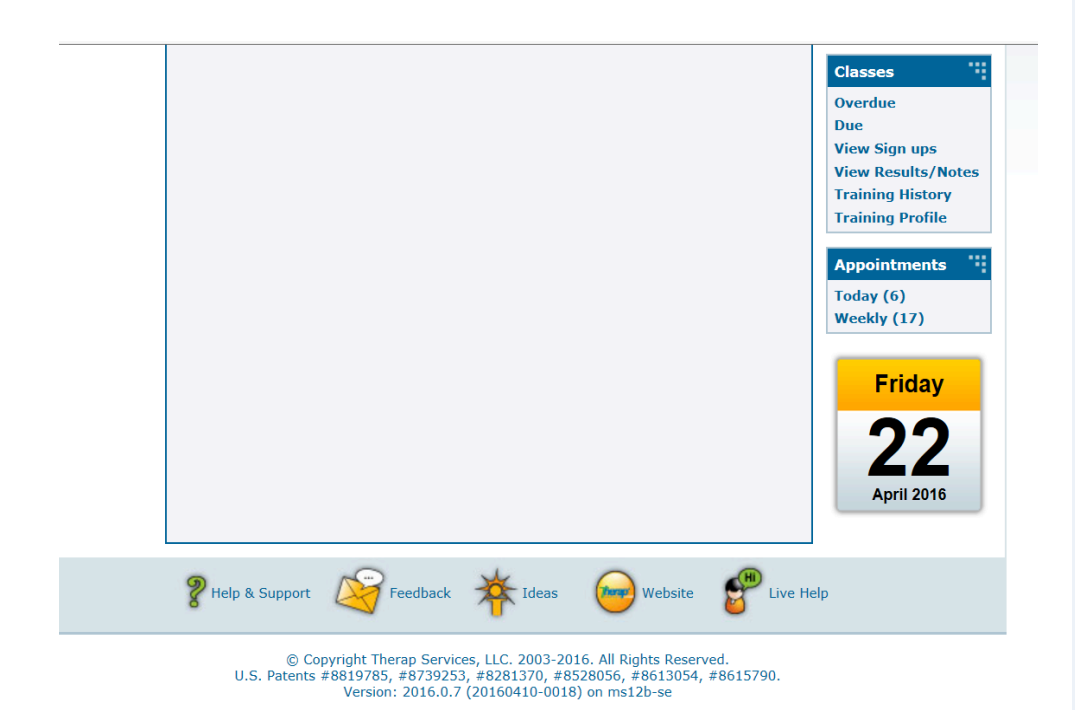

The items in your to do list are prioritized by high, medium or low status as a guide for review.

Along the right side you will see any communication both with Therap (my issues) or within the CSS, Inc. network (scom), see any upcoming appointment for those you support, assign a task (t-task) and the calendar.\*\*CSS, Inc. does **not** utilize the Training Management System (TMS) module so although you will see the "classes" section, this is something that is standard in Therap.

### **Dashboard Overview- Administrator**

| Program:<br>Profile:<br>Module: | No Program Selected<br>Initial<br>Search   |      |        |     | Choose Program                       |
|---------------------------------|--------------------------------------------|------|--------|-----|--------------------------------------|
| To Do                           | Modules                                    | High | Medium | Low | Issue Tracking                       |
| Individual                      | 💠 T-Log - New   Search                     |      |        |     | ing issues                           |
|                                 | View                                       | 145  | 30     | 7   | SComm                                |
| Health                          | General Event Reports (GER) - New   Search |      |        |     | Inbox (46)                           |
| Agency                          | Review                                     | _    | 4      | -   | Compose                              |
| ,                               | Approve                                    | -    | 4      | -   | Drafts                               |
| Billing                         | Followup                                   | -    | 20     | 1   | Custom User Grou                     |
| e du du                         | Search                                     |      |        |     | Message Audit                        |
| Admin                           | Acknowledge                                |      | 16     |     | T-Task                               |
| Agency                          | ISP Plan - New   Search                    |      |        |     | T-Task                               |
| Reports                         | Acknowledge                                |      | 14     |     | Search                               |
| Individual                      | ISP Program - New   Search<br>Approve      |      | 194    |     | Classes                              |
| Home Page                       | 🚸 Behavior Plan - New   Search             |      |        |     | Overdue                              |
|                                 | Approve                                    |      | 1      |     | Due                                  |
| Settings                        | Update                                     |      | 1      |     | View Sign ups                        |
|                                 | DOD General Information - New   Search     |      |        |     | View Results/Not<br>Training History |
|                                 |                                            |      | 1      |     | Training Profile                     |

Dashboard is an overview look of all of the modules you are assigned according to your profile, based on your super role. The Therap Super Administrator is the only one who can alter your super role.

Along the left side you will see the module tabs that you have access to. Clicking on the Tabs changes your page view.

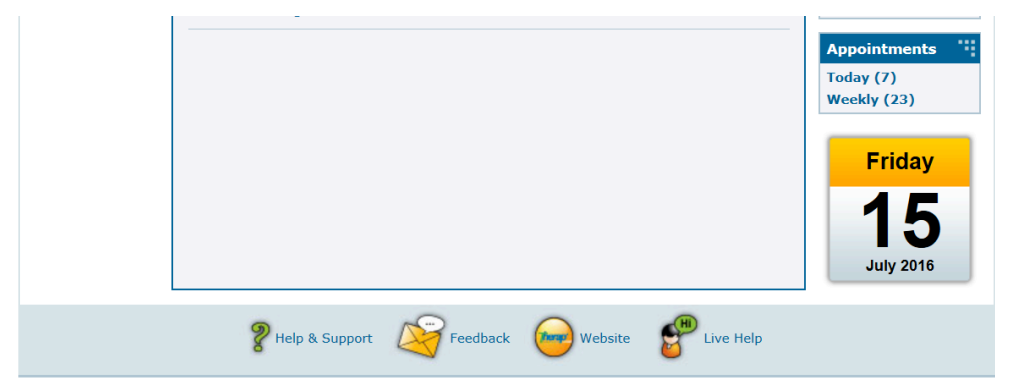

The items in your to do list are prioritized by high, medium or low status as a guide for review.

Along the right side you will see any communication both with Therap (my issues) or within the CSS, Inc. network (scom), see any upcoming appointment for those you support, assign a task (t-task) and the

calendar.\*\*CSS, Inc. does **not** utilize the Training Management System (TMS) module so although you will see the "classes" section, this is something that is standard in Therap.

\*\*Admi**bistfa**tor role has all access to all things in